## **NETGEAR**<sup>®</sup>

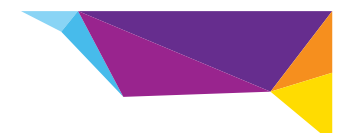

### Руководство по установке повторителя WiFi WN1000RP для мобильных устройств

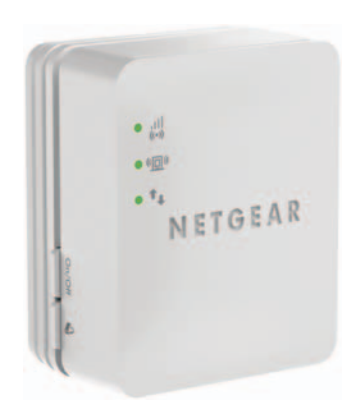

### Содержание

| Начало работы                           | 3 |
|-----------------------------------------|---|
| Вводные сведения о повторителе WiFi 4   | 4 |
| Передняя и боковая панели               | 4 |
| Нижняя панель 4                         | 4 |
| Описание индикаторов                    | 5 |
| Описание кнопок                         | 6 |
| Установка повторителя WiFi              | 7 |
| Размещение повторителя WiFi             | 7 |
| Подключение повторителя WiFi            | 7 |
| Доступ к настройкам повторителя WiFi 16 | 6 |
| Часто задаваемые вопросы 17             | 7 |

### Начало работы

Повторитель WiFi NETGEAR для мобильных устройств расширяет зону действия сети WiFi, повышая существующий уровень сигнала WiFi и улучшая общее качество передачи сигнала на большие расстояния. Повторитель WiFi обеспечивает передачу сигналов от имеющегося роутера или точки доступа WiFi.

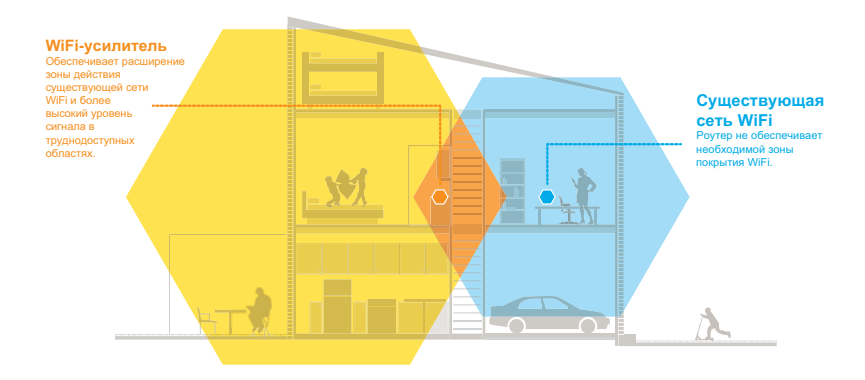

### Вводные сведения о повторителе WiFi

Прежде чем приступить к установке повторителя WiFi, ознакомьтесь с индикаторами и кнопками этого устройства.

### Передняя и боковая панели

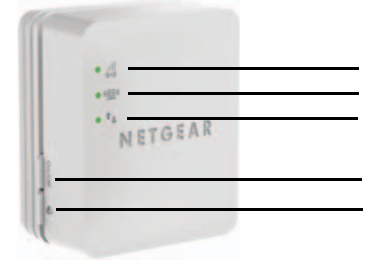

Индикатор скорости передачи Индикатор состояния Индикатор подключения WiFi-устройств к повторителю WiFi Кнопка "On/Off" (Выключатель питания) Кнопка WPS

#### Нижняя панель

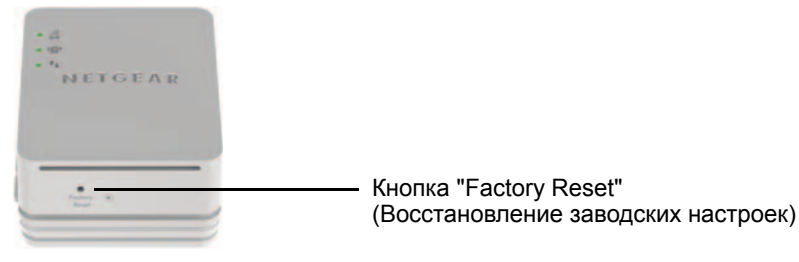

### Описание индикаторов

Эти индикаторы используются во время установки повторителя WiFi для определения его наилучшего местоположения или контроля эффективности работы.

### Индикатор скорости передачи

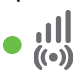

Индикатор указывает скорость беспроводного соединения между повторителем WiFi и роутером.

- Непрерывно горит зеленым цветом.
   Оптимальное качество соединения.
- Постоянно горит желтым цветом.
   Удовлетворительное качество соединения.
- Непрерывно горит красным цветом. Неудовлетворительное качество соединения.
- Не горит. Соединение отсутствует

Индикатор состояния

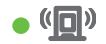

Индикатор подключения WiFi-устройств к повторителю WiFi

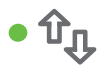

Этот индикатор горит, если повторитель WiFi включен.

Индикатор горит, если установлено соединение между повторителем WiFi и компьютером или мобильным устройством.

### Описание кнопок

На боковой панели расположены следующие функциональные элементы:

- Кнопка выключения питания. Служит для включения и выключения устройства.
- Кнопка WPS. Нажмите кнопку WPS для беспроводного подключения повторителя WiFi к роутеру. После начала установления соединения с помощью WPS все индикаторы будут мигать.

На нижней панели расположена кнопка "Factory Reset" (Восстановление заводских настроек). Для восстановления заводских настроек вставьте конец разогнутой канцелярской скрепки в отверстие сброса настроек и удерживайте кнопку нажатой, пока не замигает индикатор состояния. Затем дождитесь окончания перезагрузки повторителя WiFi.

### Установка повторителя WiFi

Установите повторитель WiFi в требуемом местоположении, включите питание и подключите его к сети WiFi.

### Размещение повторителя WiFi

1. Установите повторитель WiFi в одном помещении с WiFi-роутером.

Примечание. Близкое расположение WiFi-роутера необходимо только во время процесса начальной настройки.

 Подключите повторитель WiFi к электрической розетке и подождите одну минуту.
 Индикатор состояния • ( ) загорится зеленым. Если

индикатор состояния не загорается, нажмите кнопку включения питания.

#### Подключение повторителя WiFi

Чтобы увеличить покрытие сети WiFi, следует подключить повторитель WiFi к существующей сети WiFi. Для этого можно воспользоваться двумя способами:

- Подключение с использованием функции WPS. Подробнее см. в разделе Подключение с использованием функции WPS на стр. 8.
- Подключение с помощью программы genie Smart Setup. Подробнее см. в разделе Подключение с помощью программы NETGEAR genie Smart Setup на стр. 10.

#### Подключение с использованием функции WPS

Функция WPS (Wi-Fi Protected Setup) позволяет подключиться к защищенной сети WiFi без необходимости ввода сетевого имени и пароля. Кнопка **WPS** представляет собой аппаратную кнопку на роутере или точке доступа.

WPS не поддерживает протокол обеспечения безопасности сети WEP. Если для обеспечения безопасности используется WEP, см. раздел Подключение с помощью программы NETGEAR genie Smart Setup на стр. 10.

- Для подключения с использованием функции WPS выполните следующее:
- 1. Нажмите кнопку WPS 🖤 на повторителе WiFi.
- Не позже чем через две минуты после этого нажмите кнопку WPS на вашем WiFi-роутере, шлюзе или точке доступа.

При подключении повторителя WiFi к существующей сети

WiFi загорится индикатор скорости передачи • 🛄 .

Примечание. Если индикатор скорости передачи не горит, повторите попытку. Если после этого он все еще не горит, см. раздел Подключение с помощью программы NETGEAR genie Smart Setup на стр. 10.

- Найдите имя новой сети повторителя WiFi.
   Имя сети повторителя WiFi (SSID) изменяется на имя существующей сети WiFi с добавленным окончанием \_EXT. Например:
  - Имя существующей сети WiFi. MyNetworkName
  - Новое имя сети повторителя. MyNetworkName\_EXT
- Подключите имеющиеся у вас WiFi-устройства к новой сети повторителя (MyNetworkName\_EXT).
   Используйте тот же пароль сети WiFi, который вы используете для WiFi-роутера.
- 5. Отключите повторитель WiFi от сети электропитания и переместите его в местоположение со слабым уровнем сигнала WiFi.

Место, которое вы выберете, должно находиться в зоне покрытия роутера WiFi.

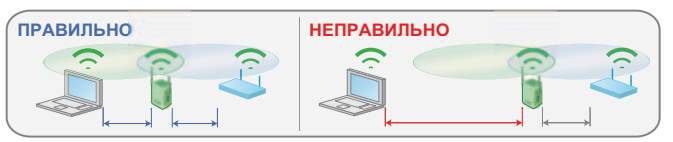

6. Подключите повторитель WiFi к электрической розетке и подождите одну минуту.

Индикатор состояния • ( загорится зеленым. Если индикатор состояния не загорается, нажмите кнопку включения питания.

С использованием индикатора скорости подключения на передней панели выберите местоположение с оптимальным качеством связи между повторителем WiFi и роутером.

#### Подключение с помощью программы NETGEAR genie Smart Setup

1. С использованием утилиты для сетей WiFi на компьютере или мобильном устройстве выполните поиск и подключение к сети WiFi NETGEAR\_EXT (SSID).

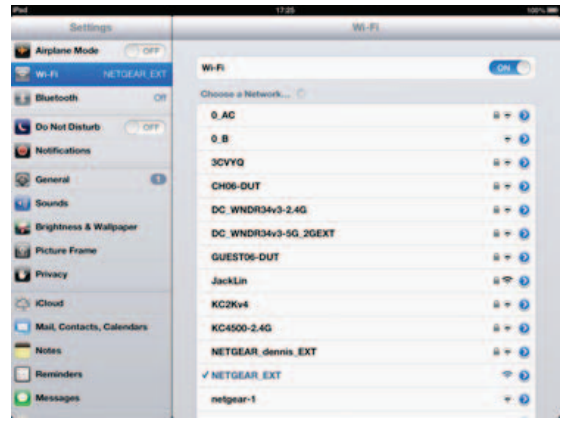

После установления соединения с компьютером или мобильным устройством индикатор подключения WiFi-устройства к повторителю WiFi • Ф загорается зеленым цветом.

**2.** Откройте окно веб-браузера на том же ПК или мобильном устройстве.

В браузере должна отображаться программа NETGEAR genie<sup>®</sup> Smart Setup.

Примечание. Если NETGEAR genie не запускается автоматически, запустите интернет-браузер и введите www.mywifiext.net в адресное поле браузера. Введите имя пользователя admin и пароль password.

3. Выберите существующую сеть WiFi, которую собираетесь расширить, и нажмите кнопку **Continue** (Продолжить).

| NETGEAR G                   | jeni   | e-                       |             |        |             |   |
|-----------------------------|--------|--------------------------|-------------|--------|-------------|---|
| Extender-to-Router          | Select | the name of your existin | ig network. |        | Pastinua    | i |
| Annia Satting               | _      |                          |             | Ne     | Continue    |   |
| Salad Contractor Contractor |        | \$510                    | Channel     | Signal | Security    | ÷ |
|                             | 0      | lulu                     | 1           | 100%   | WPA2-PSK    |   |
|                             | 0      | B((o))((o))M             | 4           | 100%   | WPA2-PSK    |   |
|                             | 0      | lulu                     | 1           | 100%   | WPA2-PSK    |   |
|                             | 0      | NETGEAR-WNDR4500         | 6           | 100%   | WPA2-PSK    |   |
|                             | 0      | php                      | 6           | 100%   | WPAWPA2-PSK |   |
|                             | 0      | NETGEAR33                | 9           | 100%   | WPA2-PSK    |   |
|                             | 0      | WNDR4500v2_Team          | 11          | 100%   | WPA2-PSK    |   |
|                             |        | D6300_2.4Main            | 11          | 100%   | WPAWPA2-PSK |   |

 Введите фразу-пароль сети (называемую также паролем или ключом безопасности) в поле PassPhrase (Фраза-пароль) и нажмите кнопку Continue (Продолжить).

| NETGEAR GO                                                 | enie <sup></sup>                                                                       |                                                                                                    |  |
|------------------------------------------------------------|----------------------------------------------------------------------------------------|----------------------------------------------------------------------------------------------------|--|
| Extender-to-Router<br>Device-to-Extender<br>Apply Settings | Enter the see<br>Your existing ne<br>Name (SSID):<br>Security:<br>PassPhrase :<br>Back | curity settings of the selected WiFi network.<br>twork in 2.4GHz:<br>D6300_2.4Mam<br>WPA-F9K + WPA2-PSK<br>Continue |  |

 Введите имя (SSID) для беспроводной сети повторителя WiFi в поле 2.4GHz Network Name (SSID) (Имя сети 2,4 ГГц (SSID)) и нажмите кнопку Continue (Продолжить).

Примечание. Установив соответствующий флажок, можно использовать те же настройки безопасности, что и для существующей сети.

| NETGEAR G                                | enie <sup>.</sup>                                                                                                    |          |
|------------------------------------------|----------------------------------------------------------------------------------------------------|----------|
| Extender to Router<br>Device-to-Extender | Enter the settings for the Extender network.                                                                             | Continue |
| Apply Settings                           | 2.4GHz Network Name (SSID) D6300_2.4Main_EXT 2 Use the same security mode and password as those for the existing network |          |

### После применения настроек повторителя WiFi отобразится показанный ниже экран:

| NETGEAR' G                                                 | enie <sup>∞</sup>                                           |
|------------------------------------------------------------|-------------------------------------------------------------|
| Extender-to-Router<br>Device-to-Extender<br>Apply Settings | You are now one step away from completing the installation. |

 С помощью менеджера сетей WiFi на компьютере или мобильном устройстве выполните подключение к только что созданной сети повторителя WiFi.

Повторите это действие для всех компьютеров и мобильных устройств.

7. Установите флажок и нажмите кнопку Continue (Продолжить).

| NETGEAR<br>WN1000RP | genie <sup></sup>                                                                                                    |   |
|---------------------|----------------------------------------------------------------------------------------------------|---|
| Extender to Router  | You are now one step away from completing the installation.                                                                                                    | ľ |
| Apply Settings      | Your Extender network has been created<br>Extender network (24.694 bign):<br>Wreiets network (24.694 bign):<br>Brown (1990): UPAVIPA2.PSK<br>Passphare<br>Net, you will need to connect your wreiets devices to the Extender network. On your wreitess device<br>(e.g. tapbo, table; mantphone, gamma console, etc.) ure the wreietss manager to find the extender<br>network mans and connect. For example, our might use Wridens software as show below to connect |   |
|                     | The PC of the Extendent Instants.                                                                                                    |   |

 Отключите повторитель WiFi от сети электропитания и переместите его в местоположение со слабым уровнем сигнала WiFi.

Место, которое вы выберете, должно находиться в зоне покрытия роутера WiFi.

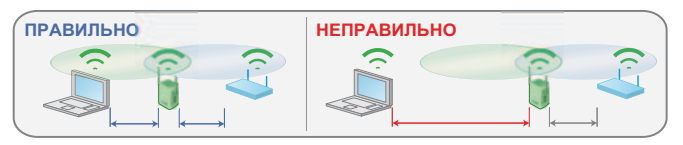

 Подключите повторитель WiFi к электрической розетке и подождите одну минуту.

Индикатор состояния • (<u>)</u> загорится зеленым. Если индикатор состояния не загорается, нажмите кнопку **включения питания**.

С использованием индикатора скорости подключения на передней панели выберите местоположение с оптимальным качеством связи между повторителем WiFi и роутером.

### Доступ к настройкам повторителя WiFi

После выполнения установки можно войти в систему управления повторителя WiFi, чтобы просмотреть или изменить его настройки.

- Чтобы войти в систему после первоначальной установки повторителя WiFi, выполните следующее:
- 1. Подключите компьютер или мобильное устройство к сети повторителя WiFi.
- 2. Запустите веб-браузер.
- 3. Введите www.mywifiext.net или www.mywifiext.com в поле адреса браузера.

Отображается экран входа.

4. Введите имя пользователя admin и пароль password.

### Часто задаваемые вопросы

Подробную информацию о продукте см. в Руководстве пользователя на веб-сайте *http://support.netgear.com.* 

#### Процедура установки с помощью веб-браузера продолжает запрашивать сетевой ключ безопасности (фразу-пароль), но я уверен, что ввел фразу-пароль правильно. Что делать?

Вероятно, вы установили повторитель WiFi на границе зоны действия сети роутера. Подробнее см. в разделе *Размещение повторителя WiFi* на стр. 7.

Если для обеспечения безопасности вы используете протокол WEP, убедитесь, что ввели ключ беспроводной сети в требуемое поле.

### Я подключился к NETGEAR\_EXT и запустил браузер. Почему не отображается экран программы NETGEAR genie Smart Setup?

Попытайтесь устранить эту неполадку следующим образом:

- Убедитесь, что ваш компьютер использует DHCP (обычно это так и есть).
- Убедитесь, что индикатор состояния подключения WiFi-устройства к повторителю WiFi горит зеленым и что у компьютера имеется действительный IP-адрес.
- Перезапустите веб-браузер и введите www.mywifiext.net или www.mywifiext.com в адресной строке веб-браузера.
   Введите имя пользователя admin и пароль password.

### Какое имя пользователя и пароль используется для входа в систему управления повторителем WiFi?

По умолчанию используется имя пользователя **admin** и пароль **password**. Необходимо учитывать регистр.

# Я включил на роутере фильтрацию по МАС-адресам беспроводных устройств (контроль доступа по беспроводной сети — ACL). Что нужно сделать при установке повторителя WiFi?

Если беспроводное устройство подключается к вашему роутеру через повторитель WiFi, то MAC-адрес беспроводного устройства, указанный на роутере, транслируется в другой MAC-адрес. Если на роутере включена фильтрация по MAC-адресам, беспроводное устройство подключится к повторителю WiFi, но не сможет получить IP-адрес и доступ к Интернету. Чтобы разрешить устройству получать IP-адрес через повторитель WiFi и получить доступ к Интернету, необходимо указать транслируемый MAC-адрес в настройках роутера.

#### > Для получения транслированного MAC-адреса:

- 1. Отключите фильтрацию МАС-адресов на роутере.
- 2. Включите повторитель WiFi и подключите к нему все свои беспроводные устройства.
- 3. Убедитесь в том, что индикатор питания горит.

- 4. Войдите в систему управления роутера и просмотрите список подключенных устройств на экране "Attached Devices" (Подключенные устройства).
- 5. Введите в таблицу фильтрации МАС-адресов роутера любой адрес, начинающийся на **02:0F:B5**.

| d Device                   | es                                                                          |                                                                            |                                                                                                    |
|----------------------------|-----------------------------------------------------------------------------|----------------------------------------------------------------------------|----------------------------------------------------------------------------------------------------|
|                            | IP Address                                                                  | Device Name                                                                | MAC Address                                                                                                    |
| 1                          | 192.168.1.7                                                                 | SQA-PERF-PC                                                                | D48E D98A85.90                                                                                                    |
|                            | IP Address                                                                  | Device Name                                                                | MAC Address                                                                                                    |
|                            | 10 Lotress                                                                  | Desire Rame                                                                | HAT Address                                                                                                    |
| -                          | 8P Address<br>192,168,1,8                                                   | Device Name<br>optplex-936c99                                              | MAC Address<br>02.0F 85-C4 7C-C8                                                                                                    |
| 1 2                        | 192.168.1.8<br>192.168.1.10                                                 | Device Name<br>optplex-936c99<br>sga-del_5300                              | MAC Address<br>02.0F 85.04.7C.08<br>02.0F 85.28.31.20                                                                                     |
| #<br>1<br>2<br>3           | 19 Address<br>192 168 1 8<br>192 168 1 10<br>192 168 1 250                  | Device Name<br>optplex-936c99<br>sqa-del_5300<br>Wht2500RP                 | MAC Address<br>02 0F 85 C4 7C C8<br>02 0F 85 28 31 20<br>02 0F 85 3C 59 E3                                                                |
| #<br>1<br>2<br>3           | 87 Address<br>192 168 1 8<br>192 168 1 10<br>192 168 1 250                  | Orvice Name<br>optplex-936c99<br>sqa-del_5300<br>WN2500RP                  | MAC Address<br>02 0F 85 C4 7C C8<br>02 0F 85 28 31 20<br>02 0F 85 3C 59 E3<br>E0 24 82 3C 59 E4                                           |
| #<br>1<br>2<br>3<br>4<br>5 | 19 Address<br>192 168 1.8<br>192 168 1.10<br>192 168 1.250<br>192 168 1.250 | Device Name<br>optplax/036090<br>siga-del_5300<br>WN250RP<br>siga-del_5300 | MAC Address<br>02 0F 85 C4 7C C8<br>02 0F 85 24 7C C8<br>02 0F 85 32 19 23<br>02 0F 85 3C 19 23<br>E0 24 82 2C 58 E4<br>02 0F 85 28 11 20 |

#### Поддержка

Благодарим за выбор продуктов компании NETGEAR. После установки устройства зарегистрируйте его на веб-сайте *https://my.netgear.com*,

воспользовавшись серийным номером, указанным на этикетке.

Для использования телефонной службы технической поддержки NETGEAR требуется регистрация продукта. После регистрации продукта вы можете обратиться в службу технической поддержки по тел. 8-800-100-1160 (звонок из России бесплатный).

Для получения обновлений продуктов и технической поддержки по Интернету посетите веб-сайт *http://support.netgear.com*.

NETGEAR рекомендует использовать только официальные ресурсы поддержки NETGEAR. Руководство пользователя можно загрузить с веб-страницы по адресу http://downloadcenter.netgear.com или нажав ссылку в интерфейсе пользователя продукта.

#### Товарные знаки

NETGEAR, логотип NETGEAR и Connect with Innovation являются товарными знаками и/или зарегистрированными товарными знаками компании NETGEAR, Inc. и/или ее дочерних предприятий в США и/или других странах. Информация может быть изменена без предварительного уведомления. © NETGEAR, Inc. Все права защищены.

#### Соответствие стандартам

Текущая версия текста Декларации о соответствии стандартам EC представлена на веб-странице *http://support.netgear.com/app/answers/detail/a\_id/11621/.* Информация о соответствии нормативам представлена по адресу: *http://www.netgear.com/about/regulatory/.* 

Для использования только в помещении.

#### Производитель:

NETGEAR Inc. 350 E. Plumeria Drive San Jose, CA 95134 USA Ten.: +1 (888) 638-4327 E-mail: info@netgear.com www.netgear.com

#### Представительство:

NETGEAR Inc. 107045, РФ, г. Москва, ул. Трубная, д.12, офис 5F Тел.: +7 (495) 799-5610 E-mail: info@netgear.ru www.netgear.ru

#### Сервисное обслуживание:

Сеть компьютерных клиник 117246, РФ, г. Москва, Научный проезд, д. 20, стр.2 Тел. +7 (495) 504-3985 http://www.itclinic.ru

#### Завод-изготовитель:

Delta Electronics Power (Dongguan) Co., Ltd., Plant 5, Delta Industrial Estate, Shijie Town, Dongguan, Guangdong, 523308, Китай

NETGEAR, Inc. 350 East Plumeria Drive San Jose, CA 95134 USA (CШA) 201-14617-05

Декабрь 2013 г.